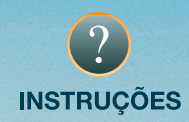

## Mecanização Agrícola

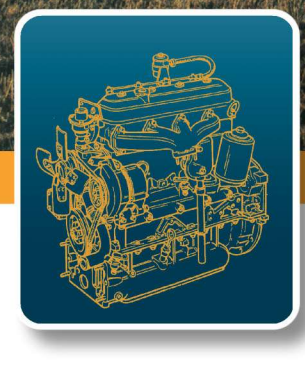

**1° VOLUME** 

**MOTORES E TRACTORES** 

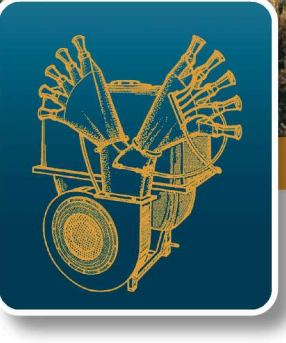

2° VOLUME MÁQUINAS AGRÍCOLAS

3° VOLUME MANUAL DO FORMADOR

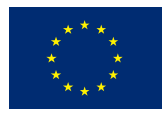

UNIÃO EUROPEIA

Fundo Social Europeu

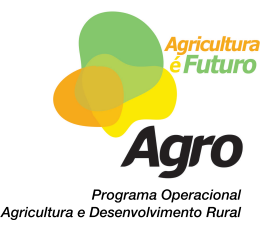

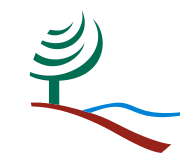

Ministério da Agricultura, do Desenvolvimento Rurale das Pescas

**DGADR** Direcção-Geral de Agricultura e Desenvolvimento Rural

## **INSTRUÇÕES**

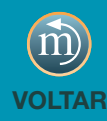

## Navegação Acrobat Reader

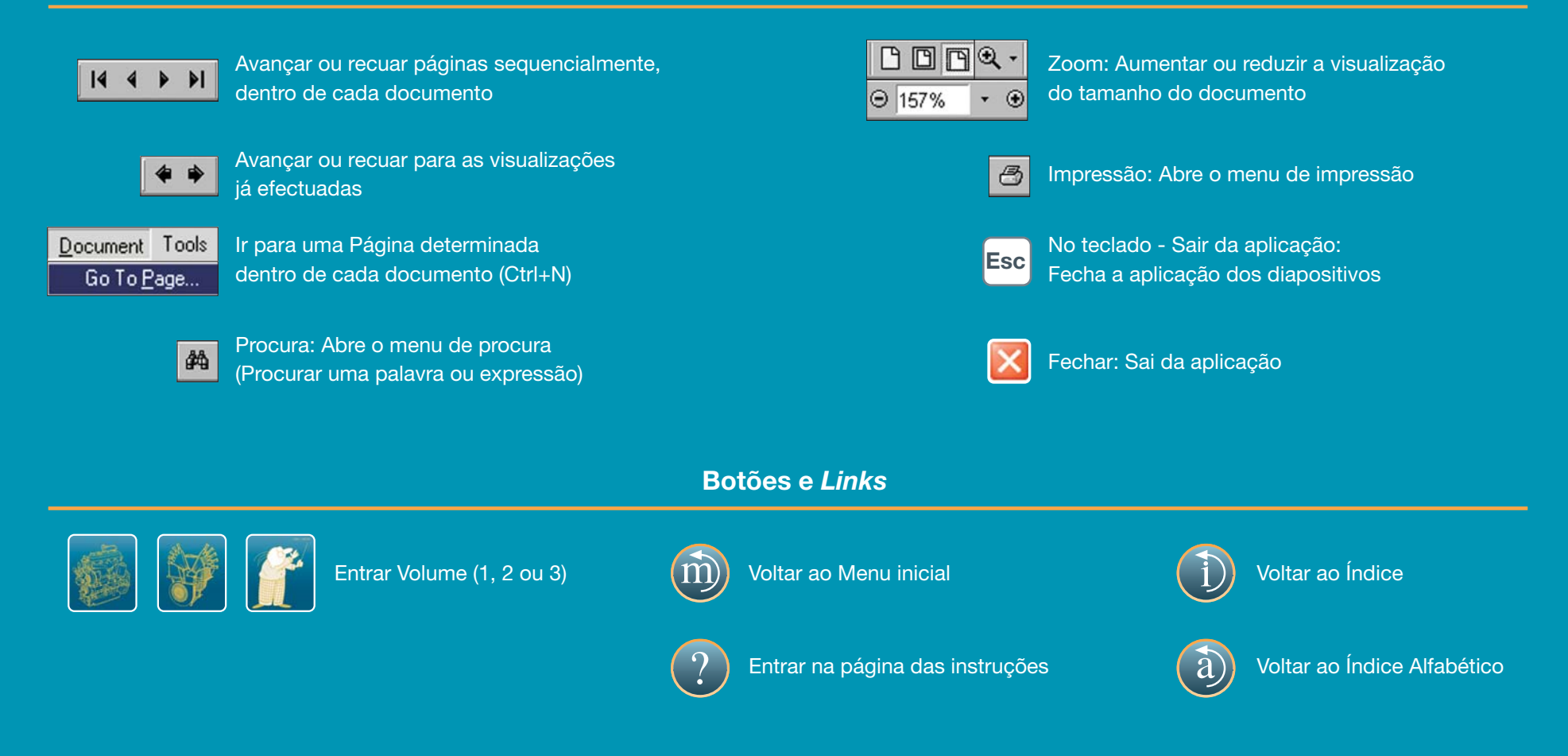

Dentro de cada Volume bastará selecionar no **Índice**, o titulo correspondente ao item que queira consultar, ou utilizar as setas de navegação para visualizar o documento na totalidade.